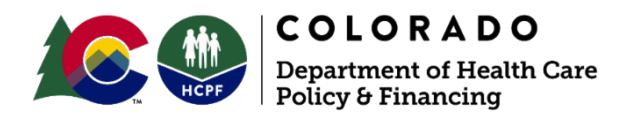

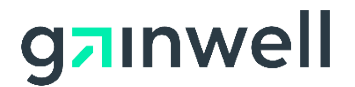

# Instructions for Adding Trading Partner ID (TPID) Authorization

Colorado interChange is the claims payment system used by the Department of Health Care Policy & Financing (the Department). Upon successful completion of the trading partner enrollment, a nine-digit Trading Partner ID (TPID) specific to the Colorado interChange will be assigned to each trading partner.

Follow the instructions below to log into the <u>Provider Web Portal</u> and authorize the Department as the trading partner. Health First Colorado (Colorado's Medicaid program) or Child Health Plan *Plus* (CHP+) claims cannot be submitted or reports picked up **until after this process is completed**.

**Note:** These instructions are only for providers who are approved in the Colorado interChange. If a provider is not approved, these instructions can be saved for use after approval. Visit the <u>Provider</u> <u>Enrollment web page</u> if the process to revalidate or enroll with Health First Colorado or CHP+ is not started.

Contact the Provider Services Call Center with any questions.

### Step 1:

Log in to the Provider Web Portal.

• If not registered for the Web Portal, register now.

### Step 2:

Click Manage Accounts on the left side of the page.

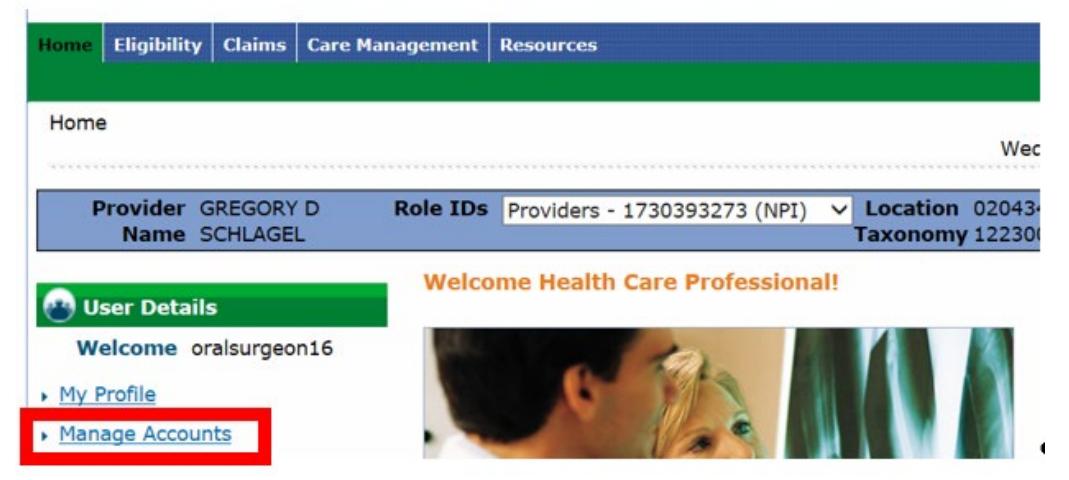

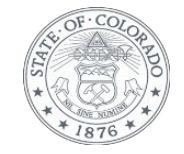

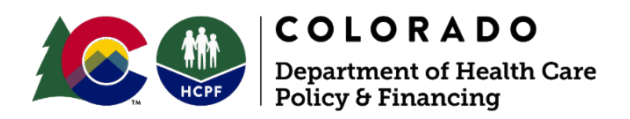

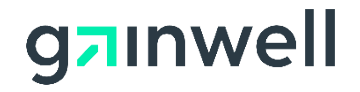

## Step 3:

Click the Add Registered Billing Agent/Clearinghouse/Switch Vendor tab.

| Provider                                           | Role IDs Providers -                                                     | 1730393273 (NPI) 🚿                     | Location                 | inesday 08/31/2016 08:59 AM    |
|----------------------------------------------------|--------------------------------------------------------------------------|----------------------------------------|--------------------------|--------------------------------|
| Name                                               |                                                                          |                                        | Taxonomy                 |                                |
| lanage Accounts                                    | _                                                                        |                                        |                          | Back to My Home                |
| dd New Delegate/Office Sta                         | ff Add Registered Delegate/Office Sta                                    | Add Registered Billing Ag              | ent/Clearinghouse/Switch | Vendor                         |
| A new delegate is def                              | ined as office staff and/or other                                        | support staff employe                  | d by the provider w      | o are not registered in the    |
| Portal. Providers may                              | grant Portal access to new deleg                                         | gates by completing th                 | he required fields an    | d giving the code generated to |
| the individual to then<br>reports, eligibility inq | register in the Portal. The new d<br>uirles, or other functionality) via | lelegate will then have<br>the Portal. | e access to the provi    | der's information (claims,     |
| * Indicates a requin                               | ed field.                                                                |                                        |                          |                                |
| Enter the fields below                             | and click Submit to generate th                                          | ne delegate code for th                | he new delegate to r     | egister.                       |
|                                                    |                                                                          |                                        |                          |                                |

## Step 4:

Enter the assigned nine-digit Trading Partner ID (TPID) in the Trading Partner ID box and click Validate Billing Agent.

| Manage Accounts                                                                                                    |                                                                                                    | Back to My Home                                                                                                    |  |  |
|----------------------------------------------------------------------------------------------------|----------------------------------------------------------------------------------------------------|----------------------------------------------------------------------------------------------------|--|--|
| Add New Delegate/Office Staff                                                                                                    | Add Registered Delegate/Office Staff                                                                                                    | Add Registered Billing Agent/Clearinghouse/Switch Vendor                                                                                                    |  |  |
| A billing agent/clearingh<br>(such as claims, in batcl<br>strictly between the pro<br>agent/clearinghouse/sw<br>obtaining Portal access.<br>completing the required                                                                                                    | nouse/switch vendor is defined<br>h) on behalf of the provider. (A<br>vider and the billing entity. and<br>itch vendor must be enrolled in<br>Providers may authorize Porta<br>fields using the billing entity's | as an entity, not an employee of the provider, who submits transactions<br>ny agreements/contracts between the provider and billing entity are<br>d does not involve the Department.) The billing<br>idependently as a Trading Partner and completed testing prior to<br>l access to a registered billing agent/clearinghouse/switch vendor by<br>Trading Partner ID. |  |  |
| Indicates a required                                                                                                    | field.                                                                                                    |                                                                                                    |  |  |
| Enter the Trading Partner ID and then press Validate Billing Agent to verify the transactions that are available for the Billing Agent. Select the desired functions and transactions and click Submit to proceed. At least one function or one transaction, if available, must be selected. |                                                                                                    |                                                                                                    |  |  |
| *Trading Partne                                                                                                    | r ID<br>Validate Billing Agent                                                                                                    |                                                                                                    |  |  |

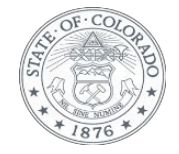

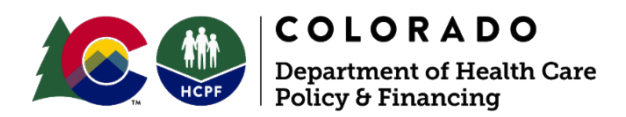

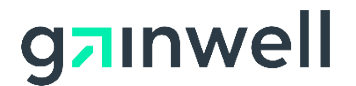

## Step 5:

Select the following functions and click Submit.

Note: To check a box, right-click the box, select Properties, and change Default Value to Checked.

- Alerts
- Care Management Submit Resubmit Authorization
- Care Management View Authorization
- Claim Inquiry
- Claim Submit and Resubmit
- Claim Submit Pharmacy
- Enrollment
- Member Focus Viewing
- Payment History Inquiry
- Provider Maintenance
- Secure Correspondence
- Verify Eligibility

Revised March 2023

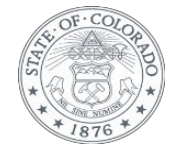